# 

# Instrument Business Department

**FLEXRAY2.1A** Specification

Version: V1.0

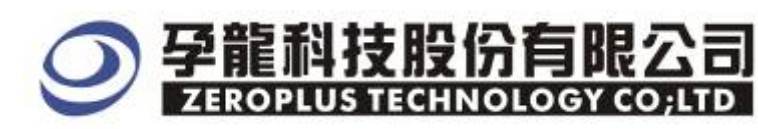

### Content

| 1 | Software Installation  | 3 |
|---|------------------------|---|
| 2 | User Interface         | 7 |
| 3 | Operating Instructions | 9 |

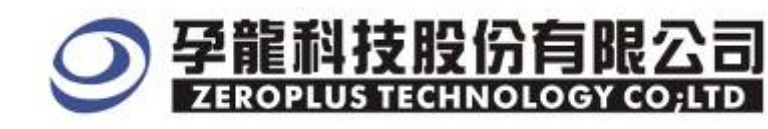

#### **1** Software Installation

Please follow below steps to install the software:

※ Remarks: The installation steps for all buses are the same; you can complete installation as following procedures. The below is an example to install SSI bus

#### STEP1. Install Bus Module .

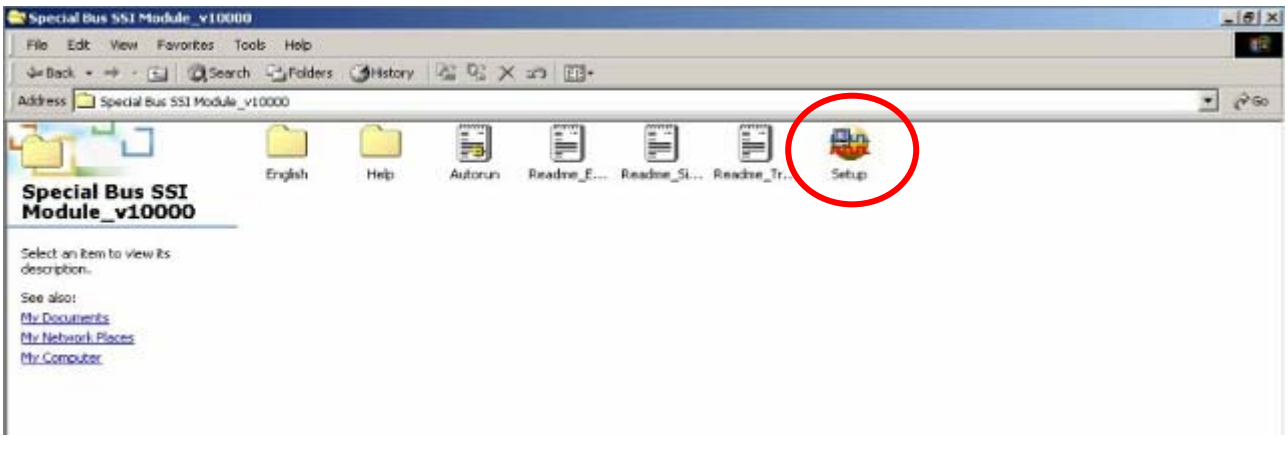

#### STEP 2. Click Install.

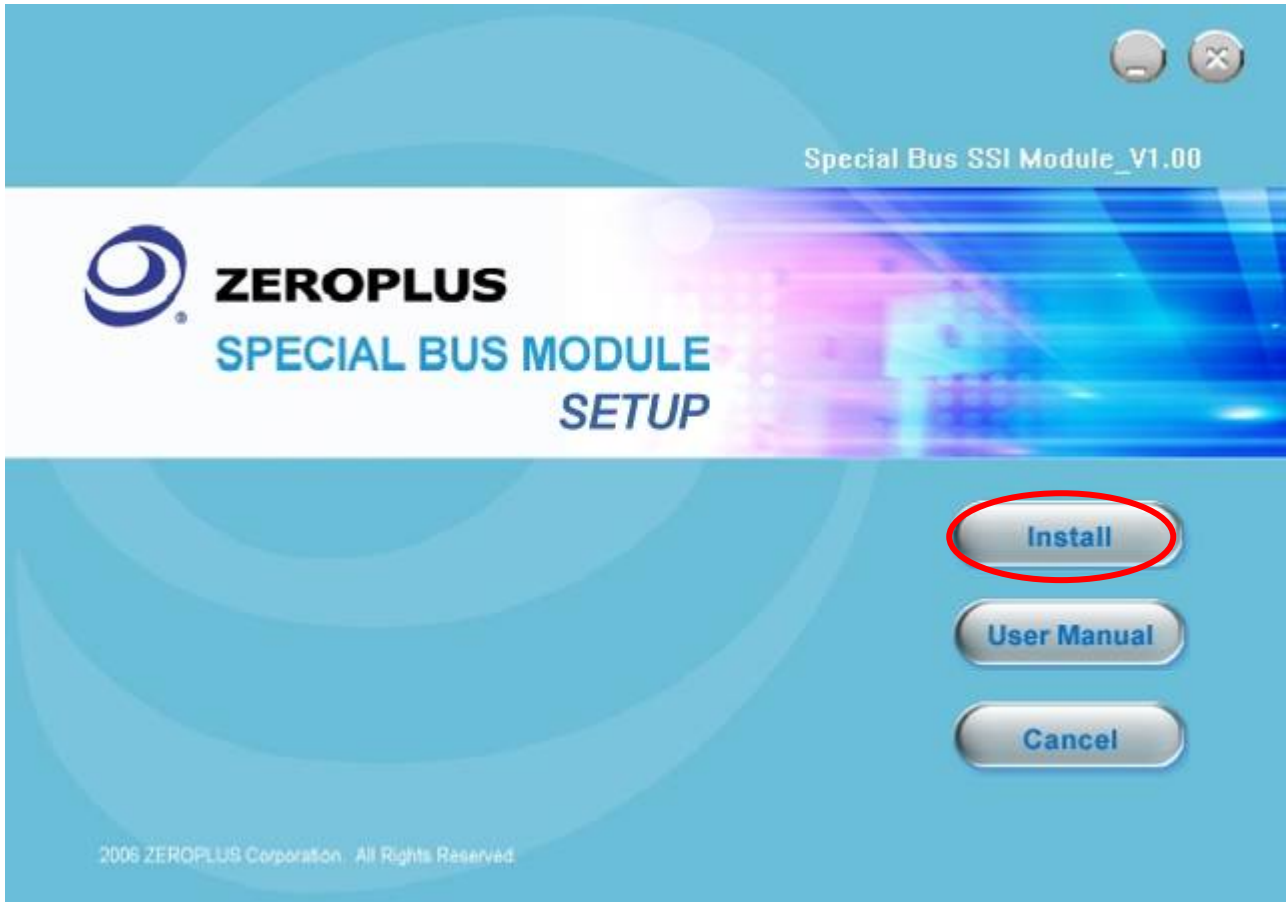

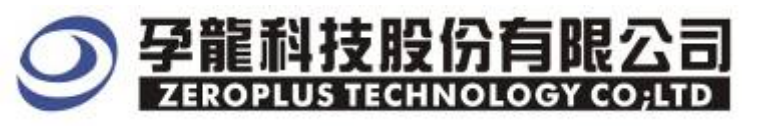

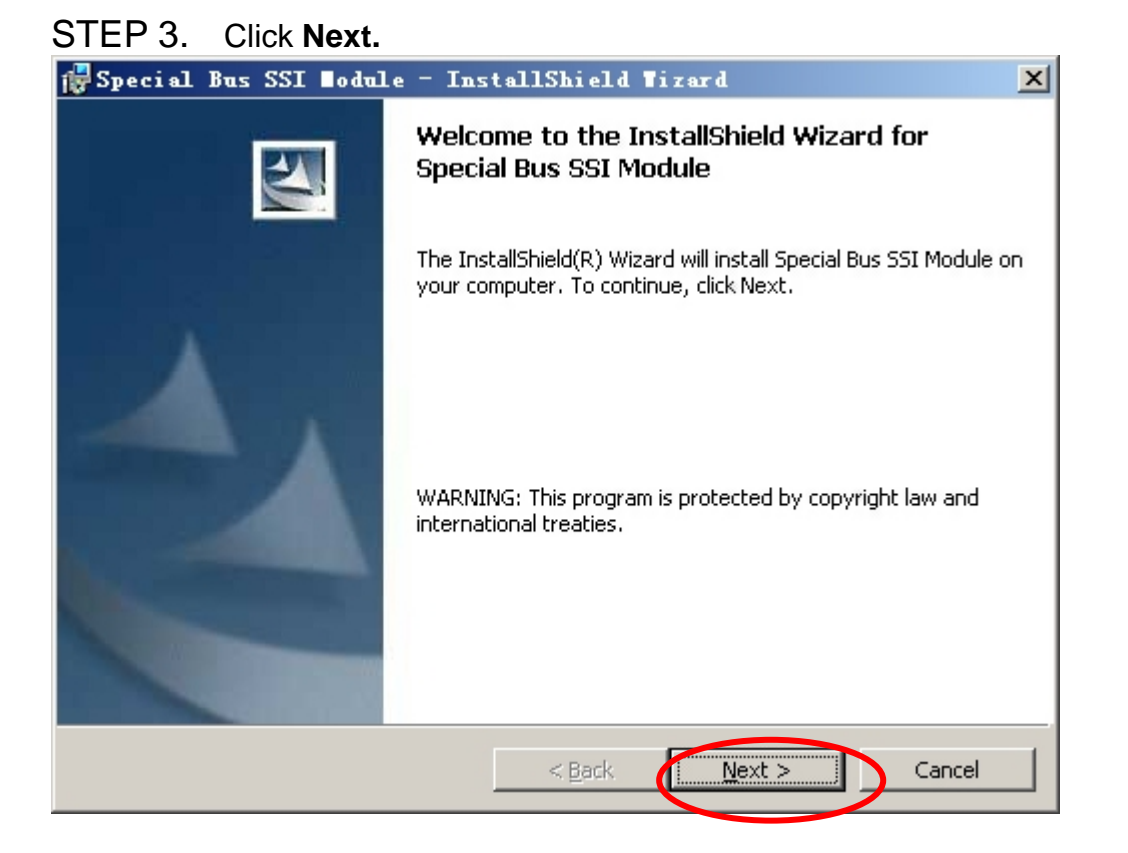

## STEP 4. Select I accept the terms in the license agreement option, and then press Next.

| 🔂 Special Bus SSI Nodule - InstallShield Nizard                                                                                                    | ×                                 |
|----------------------------------------------------------------------------------------------------|-----------------------------------|
| License Agreement<br>Please read the following license agreement carefully.                                                                                                    | 44                                |
| LICENSE AGREEMENT                                                                                                    | <u> </u>                          |
| IMPORTANT-READ CAREFULLY : This LICENSE AGREEN<br>entered into effect between ZEROPLUS Technology Co., Ltd. (herein<br>"ZEROPLUS") and Customer (Individual or Registered Company).<br>Whereas, ZEROPLUS owns a software product, including com<br>software as a package product for certain computer products, relevan | MENT is<br>nafter<br>nputer<br>nt |
| intermediary, product information, electronic file and internet on-line<br>downloadable software. electronic file and service. known as " ZERC                                                                                                    | PLUS                              |
| O I do not accept the terms in the license agreement                                                                                                    | <u> </u>                          |
| InstallShield                                                                                                    | Cancel                            |

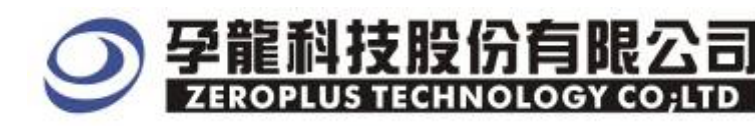

#### STEP 5. Fill in user information in the below dialog box and click Next.

| 🚰 Special Bus SSI 🛛 odule - InstallShield ¥izard | ×            |
|--------------------------------------------------|--------------|
| Customer Information                             |              |
| Please enter your information.                   | a second     |
| User Name:                                       |              |
| Maikle                                           |              |
| Organization:                                    |              |
| logic                                            |              |
| Install this application for:                    |              |
| O Only for me (Maikle)                           |              |
| InstallShield                                    |              |
| < <u>B</u> ack <u>N</u> e                        | ext > Cancel |

#### STEP 6. At first, select Complete option and then click Next.

| 🛃 Special Bus                | SSI ∎odule - InstallShield Wizard 🛛 🔀                                                                              |
|------------------------------|----------------------------------------------------------------------------------------------------|
| Setup Type<br>Choose the set | up type that best suits your needs.                                                                                |
| Please select a              | setup type.                                                                                                    |
| • Complete                   | All program features will be installed. (Requires the most disk space.)                                            |
| C Cu <u>s</u> tom            | Choose which program features you want installed and where they will be installed. Recommended for advanced users. |
| InstallShield                | < <u>B</u> ack <u>N</u> ext > Cancel                                                                               |

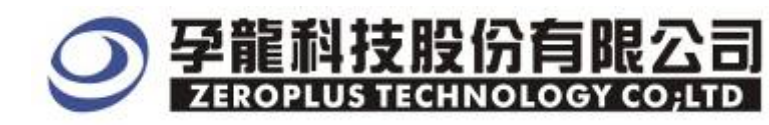

#### STEP 7. Click Install to begin the installation.

| 🔂 Special Bus SSI Nodule - InstallShield Nizard                                                                 | × |
|----------------------------------------------------------------------------------------------------|---|
| Ready to Install the Program The wizard is ready to begin installation.                                         |   |
| Click Install to begin the installation.                                                                        |   |
| If you want to review or change any of your installation settings, click Back. Click Cancel to exit the wizard. |   |
|                                                                                                    |   |
|                                                                                                    |   |
|                                                                                                    |   |
|                                                                                                    |   |
| InstallShield                                                                                                   | _ |
| < <u>Back</u> Install Cancel                                                                                    |   |

#### STEP8 . Click Finish to complete the installation.

| 🙀 Special Bus SSI Bodule - Ins | stallShield Tizard 🛛 🗙                                                                              |
|--------------------------------|----------------------------------------------------------------------------------------------------|
| Insta                          | IIShield Wizard Completed                                                                           |
| The Ins<br>SSI Mo              | stallShield Wizard has successfully installed Special Bus<br>dule. Click Finish to exit the wizard. |
|                                | < Back Finish Cancel                                                                                |

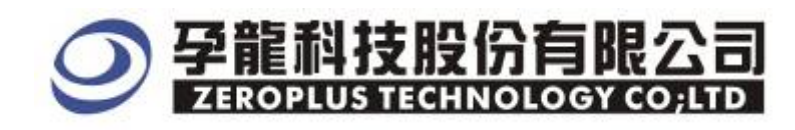

#### 2. User Interface

Please refer to below images to select options of setting FLEXRAY2.1A MODULE.

#### FLEXRAY2.1A Configuration Dialog Box

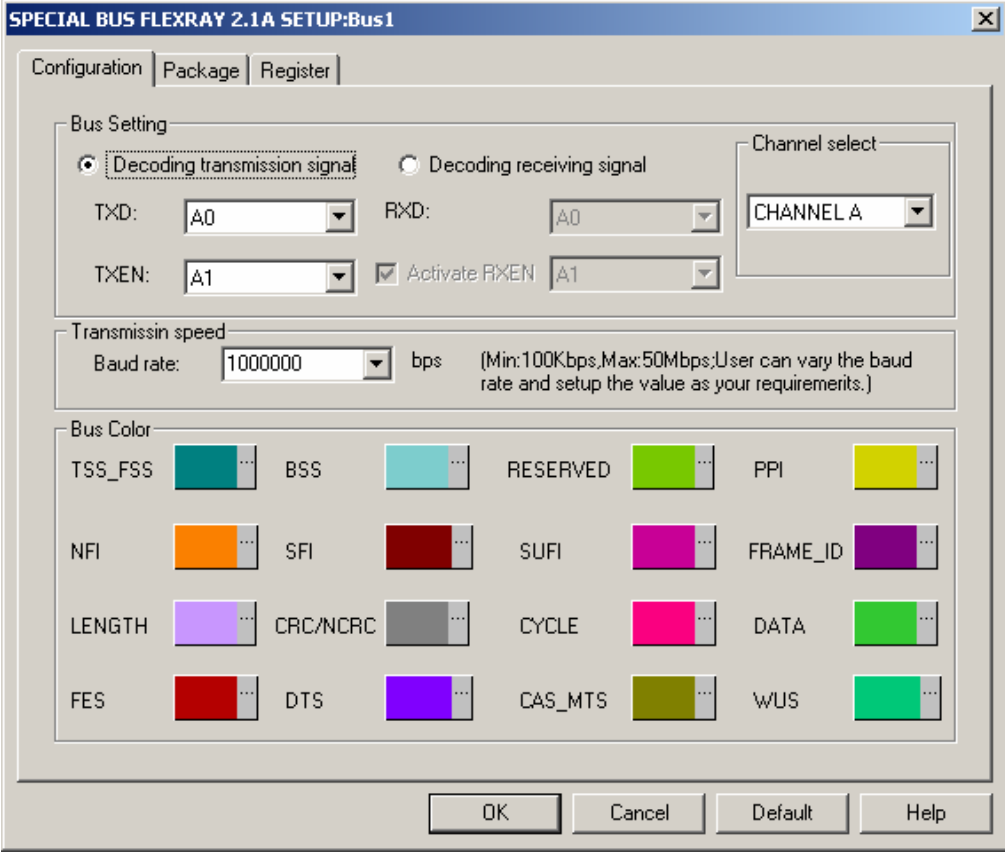

#### FLEXRAY2.1A Bus Settings :

TXD is the transmission signal line ,TXEN is the transmission ENABLE line (There is effectiveness on low level ),RXD is the receiving signal line ,RXEN is the receiving ENABLE line .(There is effectiveness on low level ),RXEN line is mostly designed in the interior of the transmission and receiving module ,and it can't transmit any data ,that's to say ,it is unnecessary to consider the RXEN line decoding during decoding process .The channel select is relative to the CRC initialization.

#### Transmission speed :

The baud rate is defaulted 1Mbps, user can select the value from its dropdown menu or enter a value within the range 100KbpsM  $\sim 50Mbps$ , The interzone of software is from100Kbps to 50Mbps, the values for selection is (1000000  $\cdot$  2000000  $\cdot$  4000000  $\cdot$  6000000  $\cdot$  8000000  $\cdot$  10000000) bps.

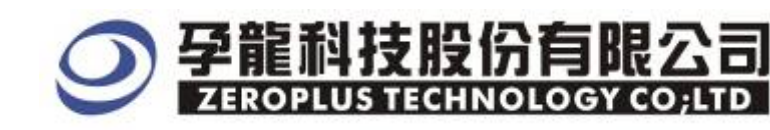

#### FLEXRAY2.0A Package Dialog Box

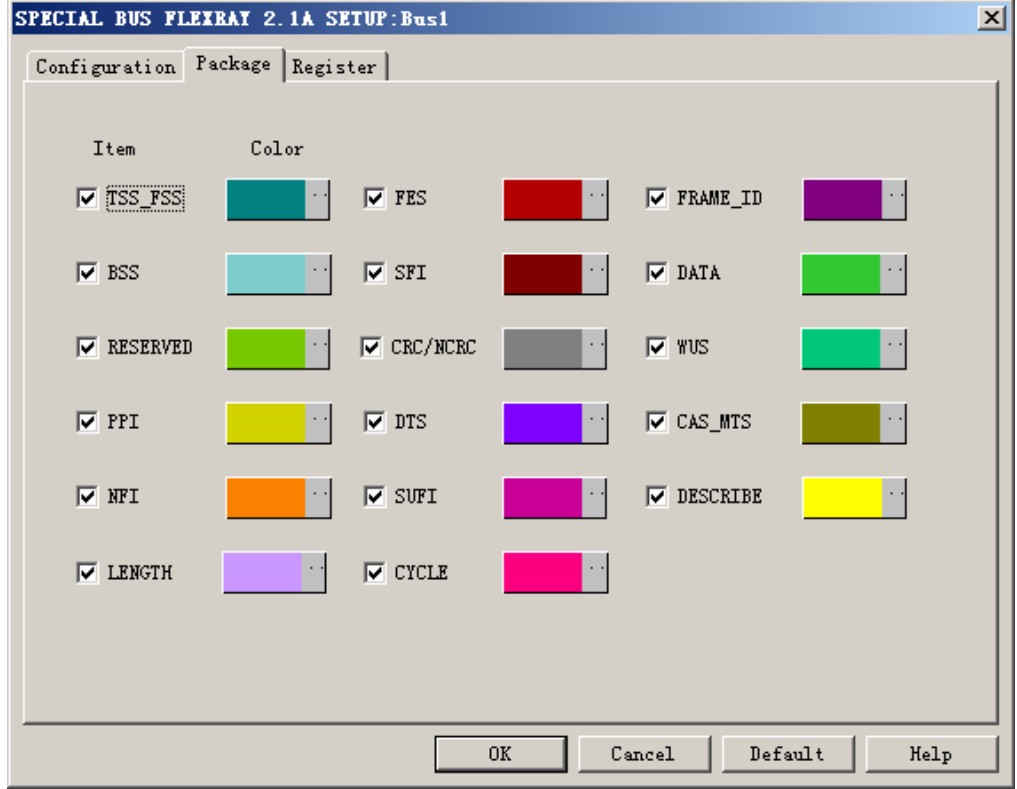

In the package dialog, user can vary the color of items.

#### FLEXRAY2.1A Register Dialog Box.

| SPECIAL BUS FLEXRAT 2.1A SETUP:Bu                                                                                                    | s1                                                                                 | × |  |  |  |  |  |
|----------------------------------------------------------------------------------------------------|------------------------------------------------------------------------------------|---|--|--|--|--|--|
| Configuration Package Register<br>The FLEXRAY 2.1A bus decoding function is optional purchased<br>item.Welcome to purchase its serial key to activate this function for<br>your necessary.<br>Enter serial key: |                                                                                    |   |  |  |  |  |  |
| If you ordered software or have qu<br>please follow the appropriate inst<br>respond to your enquiry as soon as                                                                                                  | estions about ordering software<br>ructions below.Our sales team will<br>possible. |   |  |  |  |  |  |
| >> By phone:                                                                                                    | Tel:886-2-66202225                                                                 |   |  |  |  |  |  |
| >> Applications through EMail:                                                                                                    | service_20zeroplus.com.tw                                                          |   |  |  |  |  |  |
| >> Website:                                                                                                    | http://www.zeroplus.com.tw                                                         |   |  |  |  |  |  |
| Copyright(C) 1997-2008 ZEROPLUS TE                                                                                                    | CHNOLOGY CO:LTD                                                                    |   |  |  |  |  |  |
|                                                                                                    |                                                                                    |   |  |  |  |  |  |
|                                                                                                    |                                                                                    |   |  |  |  |  |  |
|                                                                                                    |                                                                                    |   |  |  |  |  |  |
|                                                                                                    |                                                                                    |   |  |  |  |  |  |
|                                                                                                    | Register Cancel Default Help                                                       |   |  |  |  |  |  |
|                                                                                                    |                                                                                    |   |  |  |  |  |  |

There is Zeroplus company information. If you have any questions about software Operations, you can contact Zeroplus by Telephone or Email.

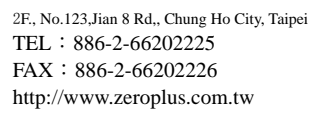

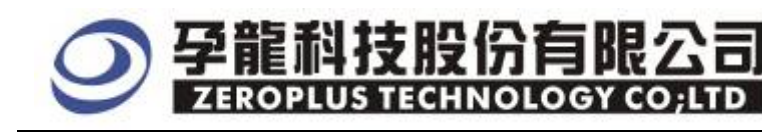

#### **3 Operating Instructions**

| STEP 1.   | At first, | group the | unanalyzed | channels | into bus | l by | pressing | the | Right Key |
|-----------|-----------|-----------|------------|----------|----------|------|----------|-----|-----------|
| on mouse. |           |           |            | _        |          |      |          |     |           |

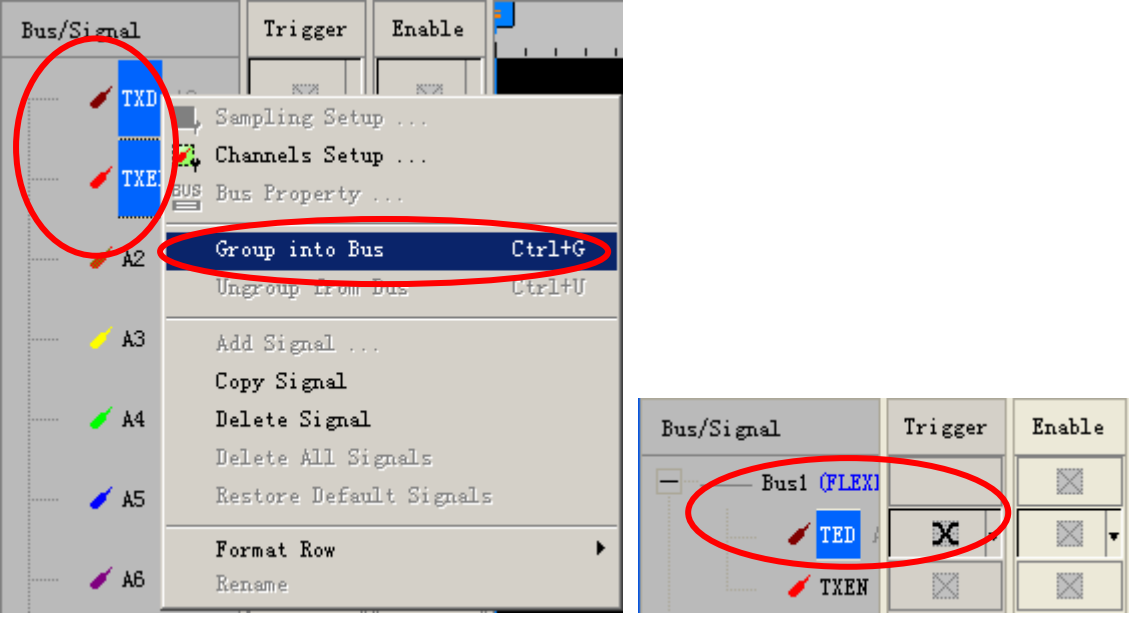

STEP 2. Select **Bus1**, then press **Right key** on mouse to list menu, then press **Bus Property** or **Bus** bar on the toolbar to open **Bus Property** dialog box.

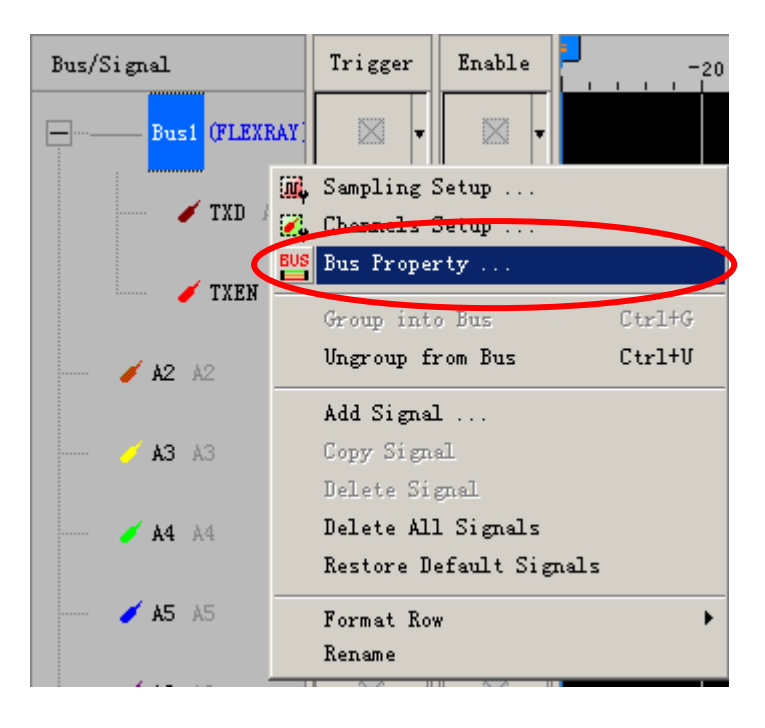

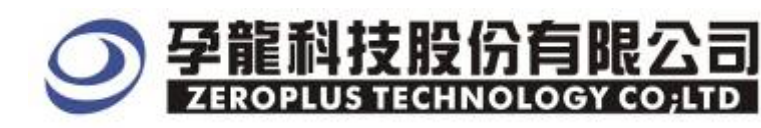

STEP 3. For Special Bus FLEXRAY2.1A Parameter Configuration, select Special Bus, and then choose **ZEROPLUS LA FLEXRAY2.1A MODULE V1.00**. Next click **Parameters Configuration** to open **Parameters Configuration** dialog box.

| Bus Property X                                     |
|----------------------------------------------------|
| General Bus Setting                                |
|                                                    |
| Color Config                                       |
| Special Bus Setting                                |
| SPECIAL BUS     Parameters Config                  |
| C ZEROPLUS LA 1-WIRE MODULE V1.04                  |
| C ZEROPLUS LA 7-SEGMENT LED MODULE V1.01           |
| C ZEROPLUS LA CCIR656 MODULE V1.00(Internal V0.0)  |
| C ZEROPLUS LA LIN2.1 MODULE V2.00                  |
| C ZEROPLUS LA DMX512 MODULE V1.00(Internal V0.4)   |
| ZEROPLUS LA FLEXRAY 2.1A MODULE V1.00              |
| O ZEROPLOS LA CAN 2.00 MODULE V1.05                |
| C ZEROPLUS LA JTAG 2.0 MODULE V1.00(Internal V0.1) |
| C ZEROPLUS LA ST7669 MODULE V1.00                  |
| ✓ Use the DsDp                                     |
|                                                    |
| Other More Module: http://www.zeroplus.com.tw      |
| OK Cancel Help                                     |

STEP 4. Press Register tab to type the serial key number of logic analyzer. Then, press **Register.** 

| SPECIAL BUS FLEXBAY 2.1A SETUP:Bu                                                                                                    | s1                                                                                                    | × |  |  |  |  |  |
|----------------------------------------------------------------------------------------------------|----------------------------------------------------------------------------------------------------|---|--|--|--|--|--|
| Configuration Package Register                                                                                                    |                                                                                                    |   |  |  |  |  |  |
| The FLEXRAY 2.1A bus decoding funct;<br>item. Welcome to purchase its serial<br>your necessary.<br>Enter serial key:<br>If you ordered software or have qu<br>please follow the appropriate inst<br>respond to your enguiry as soon as | ion is optional purchased<br>key to activate this function for<br>estions about ordering software<br>ructions below.Our sales team will<br>norsible |   |  |  |  |  |  |
| >>>>>>>>>>>>>>>>>>>>>>>>>>>>>>>>>>>>>>                                                                                                    | Tel:886-2-66202225                                                                                                    |   |  |  |  |  |  |
| >> Applications through EMail: service_2@zeroplus.com.tw                                                                                                    |                                                                                                    |   |  |  |  |  |  |
| >> Website:                                                                                                    | http://www.zeroplus.com.tw                                                                                                    |   |  |  |  |  |  |
| Copyright (C) 1997-2008 ZEROPLUS TE                                                                                                    | CHNOLOGY CO;LTD                                                                                                    |   |  |  |  |  |  |
|                                                                                                    |                                                                                                    |   |  |  |  |  |  |
|                                                                                                    |                                                                                                    |   |  |  |  |  |  |
|                                                                                                    |                                                                                                    |   |  |  |  |  |  |
|                                                                                                    |                                                                                                    |   |  |  |  |  |  |
|                                                                                                    | Register Cancel Default Helj                                                                                                    | 2 |  |  |  |  |  |

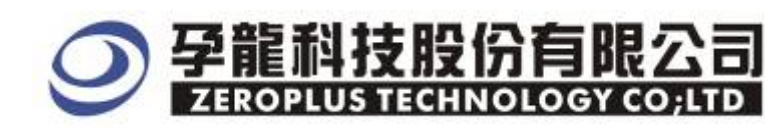

STEP 5. After completing **Register**, come back to the **Bus property** dialog box, then click the **parameters configuration** to start the Special Bus FLEXRAY2.1 setup.

| Bus Property 🔀                                                                                                    |  |  |  |  |  |  |
|----------------------------------------------------------------------------------------------------|--|--|--|--|--|--|
| General Bus Setting                                                                                                    |  |  |  |  |  |  |
| Color Config                                                                                                    |  |  |  |  |  |  |
| Special Bus Setting                                                                                                    |  |  |  |  |  |  |
| SPECIAL BUS     Parameters Config                                                                                                    |  |  |  |  |  |  |
| <ul> <li>ZEROPLUS LA 1-WIRE MODULE V1.04</li> <li>ZEROPLUS LA 7-SEGMENT LED MODULE V1.01</li> <li>ZEROPLUS LA CCIR656 MODULE V1.00(Internal V0.0)</li> <li>ZEROPLUS LA LIN2.1 MODULE V1.00(Internal V0.4)</li> <li>ZEROPLUS LA DMXE12 MODULE V1.00(Internal V0.4)</li> <li>ZEROPLUS LA FLEXRAY 2.1A MODULE V1.00</li> <li>ZEROPLUS LA ATAG 2.0 MODULE V1.00(Internal V0.1)</li> <li>ZEROPLUS LA ST7669 MODULE V1.00</li> </ul> |  |  |  |  |  |  |
| ☑ Use the DsDp                                                                                                    |  |  |  |  |  |  |
| Other More Module: http://www.zeroplus.com.tw                                                                                                    |  |  |  |  |  |  |
| OK Cancel Help                                                                                                    |  |  |  |  |  |  |

STEP 6. FLEXRAY2.1A Bus setting, select the decoding transmission and receiving signal line , you can choose whether to activate RXEN or not

| SPECIAL BUS FLEXRAY 2.1A SETUP:Bus1                                                          | × |
|----------------------------------------------------------------------------------------------|---|
| Configuration Package Register                                                               |   |
| Bus Setting                                                                                  |   |
| Decoding transmission signal                                                                 |   |
|                                                                                              |   |
| TXEN: A1 🔽 Activate RXEN A1                                                                  |   |
| Transmissin speed<br>Baud rate: 1000000 V bps (Min:100Kbps,Max;50Mbps;User can vary the baud |   |
| rate and setup the value as your requirements.)                                              |   |
| TSS_FSS BSS RESERVED PPI                                                                     |   |
| NFI SFI SUFI FRAME_ID                                                                        |   |
| LENGTH CRC/NCRC CYCLE DATA                                                                   |   |
| FES DTS CAS_MTS WUS                                                                          |   |
|                                                                                              |   |
| OK Cancel Default Help                                                                       |   |

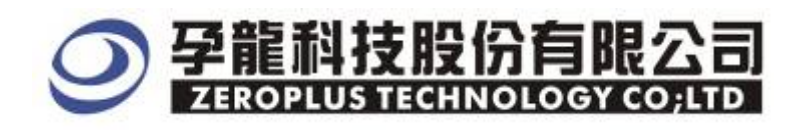

#### STEP 7. There are CHANNEL A and CHANNEL B for channel selection .

| SPECIAL BUS FLEXRAY 2.1A SETUP:Bus | L                            |                                                           | ×    |  |  |  |
|------------------------------------|------------------------------|-----------------------------------------------------------|------|--|--|--|
| Configuration Package Register     |                              |                                                           |      |  |  |  |
| Bus Setting                        |                              | ⊢ Channel selec                                           |      |  |  |  |
| Decoding transmission signal       | C Decoding receiving signal  | ·                                                         |      |  |  |  |
| TXD: A0                            | RXD: A0                      | CHANNEL A                                                 |      |  |  |  |
| TXEN: A1                           | Activate RXEN A1             |                                                           |      |  |  |  |
| Transmissin speed                  | L have defined on the second | FOMLES I LESS STATEMENT                                   |      |  |  |  |
| Baud rate: 1000000                 | rate and setup the           | oumpps;user can vary the<br>value as your requiremerits.) | baud |  |  |  |
| Bus Color                          |                              |                                                           |      |  |  |  |
| TSS_FSS BSS                        | RESERVED                     | PPI                                                       |      |  |  |  |
| NFI SFI                            | SUFI                         | ··· FRAME_ID                                              |      |  |  |  |
| LENGTH CRC/NCRC                    | " CYCLE                      | ··· DATA                                                  |      |  |  |  |
| FES DTS                            | ··· CAS_MTS                  | wus                                                       |      |  |  |  |
|                                    |                              |                                                           |      |  |  |  |
| OK Cancel Default Help             |                              |                                                           |      |  |  |  |

STEP 8. Transmission speed setting , the Minimum Baud rate is 100Kbps, the Maximum Baud rate is 50Mbps.

| SPECIAL BUS FL          | EXRAY 2.1A SETUP:Bus1    |                                          |                                                     | ×                   |  |  |
|-------------------------|--------------------------|------------------------------------------|-----------------------------------------------------|---------------------|--|--|
| Configuration           | Package Register         |                                          |                                                     |                     |  |  |
| Bus Setting             | ding transmission signal | C Decoding receiving sig                 | - Channel s                                         | select              |  |  |
| TXD:                    | A0 • F                   | RXD: A0                                  | CHANNE                                              | LA                  |  |  |
| TXEN:                   | A1 💌 🗵                   | Activate RXEN A1                         | <u>_</u>                                            |                     |  |  |
| Transmissin<br>Baud rat | e: 1000000 💌             | bps (Min:100Kbps,Ma<br>rate and setup th | x:50Mbps;User can vary<br>e value as your requireme | the baud<br>erits.) |  |  |
| - Bus Color-<br>TSS_FSS | BSS                      | RESERVED                                 | PPI                                                 |                     |  |  |
| NFI                     | SFI                      | SUFI                                     | FRAME_I                                             | D                   |  |  |
| LENGTH                  | CRC/NCRC                 | CYCLE                                    | DATA                                                |                     |  |  |
| FES                     | DTS                      | CAS_MTS                                  | wus                                                 |                     |  |  |
| OK Cancel Default Help  |                          |                                          |                                                     |                     |  |  |

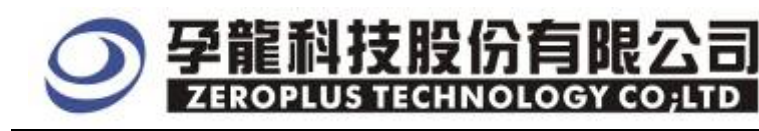

STEP 9. Following pictures show that the completion of the Bus decoding and package list. The conditions are set as Falling edge, Memory depth is 128K, Sampling frequency is 200MHz.

#### **Bus Decoding**

| ZEROPLUS LAP-32128U-A (S/W:00000-0000) - [flexray_DATA_CEC_WUS_CAS_demo.a] | ls]                                                              |
|----------------------------------------------------------------------------|------------------------------------------------------------------|
| 💭 File Bus/Signal Trigger Run/Stop Data Tools Window Help                  |                                                                  |
| ] 🗅 😂 🔚 🞒 🖷 🕰 🖤 🐢 👯 📲 🔝 🕨 🕪 💷 🎑 128K 🗾 🖉 201                               | 0MHz 🖻 🛶 50% 🔽 🐳 Page 1 💽 Count                                  |
| 🚹 🚯 📾 📾 🇊 📐 🖏 🖑 🎬 📓 - 🎿 1.211us 🔽 📽 🔛                                      | 📴 Tr 😥 🗰 14 💠 🛛 🐻 📴 🍖 Height 🛛 🔽 Tr                              |
| Font Size 18 -                                                             |                                                                  |
| Scale:1.211us Display Pos:339.078us A Pos:=083.879ms 💌                     | A = T = 83.879ms   ▼ A = B = 150ns   ▼                           |
| Total:167.665ms Trigger Pos:Ons B Pos:-083.878ms                           | B = T = 83.878ms ▼ Compr=Rate:255.836                            |
| Bus/Signal Trigger Enable 314. 858us 320. 913us 326. 968us 333. 0230       | us 339. 078us 345. 132us 351. 187us 357. 242us 363. 297us 369. 3 |
| E Busi (FLEXRAY & - OXOO5 OXO5                                             | 0X75F <mark>0X09</mark> 0XFF 0X00 –                              |
|                                                                            |                                                                  |
|                                                                            |                                                                  |
|                                                                            |                                                                  |
| A3 A3 🛛 🖂                                                                  |                                                                  |

#### Package List

| accession and the second second secon | 28U- <b>a (s/h</b> : | 00000-0000                   | )) - [flexray_]              | ATA_CRC_WUS_C     | AS_demo.als]    |                                  |                |                |                           |
|----------------------------------------------------------------------------------------------------|----------------------|------------------------------|------------------------------|-------------------|-----------------|----------------------------------|----------------|----------------|---------------------------|
| 🏥 File Bus/Signal                                                                                                    | T <u>r</u> igger Ru  | u∕ <u>S</u> top <u>D</u> ata | <u>T</u> ools <u>W</u> indow | Help              |                 |                                  |                |                | _ B ×                     |
| 🗅 🖙 🖶 🎒 🍬                                                                                                    | 🕰 💱 🖣                | • • т • 🗊 🛛 👖                | 8 🕨 🕨 🔳                      | ₩ 128K <b>-</b> 🕅 | 1 200MH         | z 💌 🔤 🤘                          | 🌢 <b>50%</b> 💌 | ୶ Page 1       | <ul> <li>Count</li> </ul> |
| 1                                                                                                    |                      | 📓 🖑 🛍                        | 🔛 🕶 🧩 1.3                    | 211us 💽 🎇         | Bar Bar Bar Bar | 🖌 🕂 🖉 👬 🎼                        | কা 🔣 👹         | 🖁 🔖 🛛 Height   | <b>40 •</b> Tr            |
| Font Size 18 -                                                                                                    |                      |                              |                              |                   |                 |                                  |                |                |                           |
| Scale:1.211us                                                                                                    | Dis                  | play Pos:339                 | 0.078us A                    | Pos: -083.879ms   | ▼ A-            | - T = 83.879ms<br>- T = 83.879ms | <b>•</b>       | A - B = 150ns  | <b>▼</b>                  |
| TOTAL TOT OUSINS                                                                                                    |                      | gger Tostons                 | . <u>Б</u>                   | ros003. oroms     | • D.            | - 1 - 03.010ms                   |                | compr Nate.25  | 3. 030                    |
| Bus/Signal                                                                                                    | Trigger              | Enable                       | 314.858us 3                  | 20.913us 326.968  | us 333.023us 33 | 9.078us 345.13                   | 32us 351.187u  | s 357.242us 36 | 8. 297us 369. 3           |
| Busi (FLEXRAY                                                                                                    | •                    | ⊗ -                          | 0X005                        | OX0               | 5 OX            | 75F                              | 0X09           | OXFF           | 0X00 -                    |
| 🖌 TXD AO                                                                                                    | <b>N</b>             | $\otimes$                    |                              |                   |                 |                                  |                |                |                           |
| - TXEN A1                                                                                                    |                      | $\otimes$                    |                              |                   |                 |                                  |                |                |                           |
| 🥖 A2 A2                                                                                                    |                      | $\otimes$                    |                              |                   |                 |                                  |                |                |                           |
| 🧭 A3 A3                                                                                                    |                      | $\otimes$                    |                              |                   |                 |                                  |                |                |                           |
| •                                                                                                    |                      | • • • •                      |                              |                   |                 |                                  |                |                | ►<br>►                    |
| × Setting Flash                                                                                                    | Export               | Synch Paran                  | neter                        |                   |                 |                                  |                |                |                           |
| Package #                                                                                                    | Nar                  | ne                           |                              | TSS FSS BS        | SBESERVED       | PPI NEL SE                       | SUFL FB        | AME ID BSS     |                           |
| 1 1                                                                                                    | Bus1(FLEX            | RAY 2.1AJ                    | 49.825us                     | TSS_FSS BS        | IS 0X0          | 0X0 0X1 0X                       | 0 0X0 (        | XOO5 BSS       | 0X05                      |
| CRC11 CY                                                                                                    | CLE BSS [            | DATA BSS D                   | ATA BSS DATA                 | BSS DATA BS       | S DATA BSS D    | ATA BSS DAT                      | TA BSS DAT.    | A BSS DATA E   | BSS DATA                  |
| UX75F   02                                                                                                    | KUA B221             | IXEE BSSIU                   | XOO BSS OXOJ                 | BSS 0X23 BS3      | sjux45  BSSjux  | K67 BSS UXE                      | 19 BSSIUXAI    | BBSSIDXCDF     | SS UXEF                   |
|                                                                                                    |                      |                              |                              |                   |                 |                                  |                |                |                           |
| Package #                                                                                                    | Nar                  | ne                           | TimeStamp                    | TSS_FSS BS        | S RESERVED      | PPI NFI SF                       | I SUFI FR      | AME_ID BSS     | LENGTH                    |
| 2                                                                                                    | Bus1(FLEX            | RAY 2.1A)                    | 294.14us                     | TSS_FSS BS        |                 | 0X0 0X1 0X                       |                | DX005 BSS      | 0×05                      |
| Ready                                                                                                    |                      |                              |                              |                   |                 |                                  |                | End!           | DEMO                      |